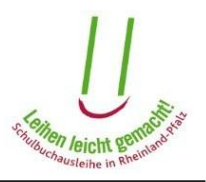

## Anleitung zum Erstellen eines Benutzerkontos

Für das Einrichten eines Benutzerkontos klicken Sie auf der Startseite (<u>https://secure3.bildung-rp.de/LMF\_EZB\_v2011</u>) unter dem Knopf "Einloggen" auf den Link <hier>.

| Herzlich Willkommen!                                                                                                    |  |  |  |
|----------------------------------------------------------------------------------------------------|--|--|--|
| Das Eltern- und Schülerportal will Sie bei der Schulbuchausleihe unterstützen und Ihnen eine                                                                                            |  |  |  |
| Einloggen                                                                                                    |  |  |  |
| Sie haben noch kein Benutzerkonto? Dann können Sie sich hier eines anlegen.                                                                                                    |  |  |  |
| Zur Benutzung dieser Internetseite werden folgende Browser empfohlen:                                                                                                    |  |  |  |
| <ul> <li>Microsoft Internet Explorer 7.0 und aktueller</li> <li>Mozilla Firefox 4.x und aktueller</li> <li>Google Chrome 8.x und aktueller</li> <li>Opera 11.x und aktueller</li> </ul> |  |  |  |
| Zur Benutzung dieser Interseite werden folgende Browsereinstellungen vorausgesetzt:                                                                                                    |  |  |  |
| <ul> <li>Javascript muss erlaubt sein</li> <li>Cookies müssen zugelassen sein</li> </ul>                                                                                                |  |  |  |

Auf der Folgeseite müssen Sie Ihre Daten zur Einrichtung eines Benutzerkontos angeben.

Lesen Sie sich bitte zunächst aufmerksam die Hinweise zur Erstellung Ihres Passwortes durch.

Alle Felder mit einem Sternchen (\*) sind Pflichtfelder, müssen also ausgefüllt werden. Legen Sie bitte auch eine Sicherheitsfrage und die Antwort darauf fest. Falls Sie Ihr Passwort einmal vergessen sollten, können Sie sich mit der richtigen Antwort auf die Sicherheitsfrage selbst ein neues Passwort vergeben.

Zum Speichern Ihrer Eingaben klicken Sie bitte auf den Knopf <Konto einrichten>.

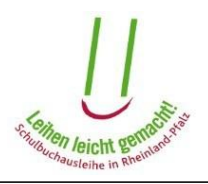

| r können Sie Ihr persönliches Benutzerkonto für die Schulbuchausleihe einrichten.<br>Konto einrichten = Speichern Ihrer Daten                                                                                                    |                            |
|----------------------------------------------------------------------------------------------------|----------------------------|
| Konto einrichten = Speichern Ihrer Daten                                                                                                    |                            |
| Konto einrichten = Speichern Ihrer Daten                                                                                                    |                            |
|                                                                                                    |                            |
| Benutzerkonto einrichten                                                                                                    | -                          |
| Bitte füllen Sie mindestens alle mit einem Stern (*) markierten Felder aus.                                                                                                    |                            |
| Ihr Passwort muss aus Sicherheitsgründen folgende Bedingungen erfüllen:<br>- mind. 8 Zeichen lang<br>- mind. einen Groß- <u>und</u> einen Kleinbuchstaben enthalten<br>- mind. eine Ziffer enthalten<br>- mind. ein Sonderzeichen enthalten (~!@#\$%^&*()_+=-`:"?;,./{][]\*')<br>- die Sonderzeichen <,> sind nicht erlaubt | Anforderungen an Ihr Passw |
| Beispielpasswörter, welche die oben genannten Bedingungen erfüllen:<br>- Beispiel123!<br>- 2011ImF?<br>- (Beispiel3)                                                                                                    |                            |
| ACHTLING: Die Beisnielnasswärter können nicht von Ihnen henutzt worden                                                                                                    |                            |
| Act on the desplet/assworter control money of miner bendize welden.                                                                                                    |                            |
| E-Mail-Adresse                                                                                                    |                            |
| max.mustermann@mail.de                                                                                                    |                            |
| Passwort                                                                                                    |                            |
| *                                                                                                    |                            |
| Passwort bestätigen                                                                                                    |                            |
| *                                                                                                    |                            |
| Sicherheitsfrage                                                                                                    |                            |
| Wie lautet der Nachname Ihrer Großmut 💌 🎽                                                                                                    |                            |
| Antwort zur Sicherheitsfrage                                                                                                    |                            |
| Musterfrau 📩                                                                                                    |                            |
| Anrede                                                                                                    |                            |
| Herr T                                                                                                    |                            |
| Vorname                                                                                                    |                            |
| Max *                                                                                                    |                            |
| Nachname                                                                                                    |                            |
| Mustermann 👔                                                                                                    |                            |
| ggf. Organisation (z.B. Jugendamt bei Pflegekindern)                                                                                                    |                            |
| Straße und Hauspummer                                                                                                    |                            |
|                                                                                                    |                            |
| zusätzliche Adressangaben                                                                                                    |                            |
|                                                                                                    |                            |
| PLZ                                                                                                    |                            |
| 99999                                                                                                    |                            |
| Ort                                                                                                    |                            |
| Musterstadt                                                                                                    |                            |
| Vorwahl Telefonnummer                                                                                                    |                            |
| 06999 999999                                                                                                    |                            |

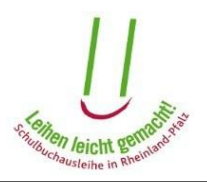

Sie erhalten daraufhin eine E-Mail mit einem Aktivierungslink, die an die von Ihnen angegebene E-Mail-Adresse versendet wird. Absender dieser E-Mail ist "eSchule24". Die E-Mail hat den Betreff: "Elternportal: Aktivierung des Benutzerkontos für die Schulbuchausleihe". Bitte öffnen Sie anschließend diese E-Mail und klicken auf den Aktivierungslink.

| Dies ist eine automatisch generierte E-Mail. Bitte schicken Sie keine Nachrichten an diesen Absender.                     |  |  |  |
|----------------------------------------------------------------------------------------------------|--|--|--|
|                                                                                                    |  |  |  |
| Sehr geehrte(r) Herr Mustermann,                                                                                          |  |  |  |
| Sie haben soeben erfolgreich ein Benutzerkonto für die Schulbuchausleihe in Rheinland-Pfalz eingerichtet.                 |  |  |  |
| Um Ihren Zugang nutzen zu können, klicken Sie bitte auf den nachfolgenden Link. Dadurch wird das Benutzerkonto aktiviert. |  |  |  |
| https://secure3.bildung-rp.de/LMF_EZB_v2011/Aktivieren/66f0f3e6-1b76-408e-a644-429e737750b4                               |  |  |  |
| Mit freundlichen Grüßen<br>Ihr eSchule24-Team = Aktivierungslink                                                          |  |  |  |

Sollten Sie keine E-Mail erhalten haben, überprüfen Sie Ihre Spam-Einstellungen oder wenden Sie sich an das Pädagogische Landesinstitut.

Bei erfolgreichem Klick auf den Aktivierungslink gelangen Sie auf folgende Seite:

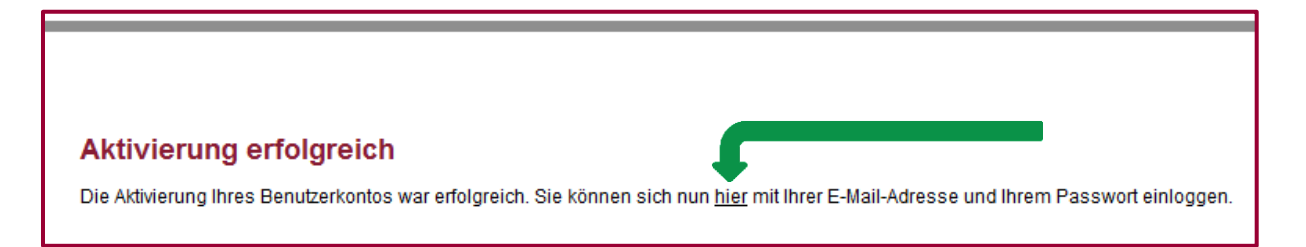

Klicken Sie nun auf <hier>, dann werden Sie auf die Login-Seite geleitet.

Bitte geben Sie nun auf der Login-Seite Ihre E-Mail-Adresse und das Passwort ein.

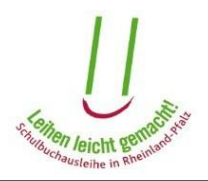

| Einloggen                                                                                                    |                   |  |  |
|----------------------------------------------------------------------------------------------------|-------------------|--|--|
| Bitte E-Mail-Adresse und Pa                                                                                     | sswort eingeben   |  |  |
| E-Mail-Adresse                                                                                                  |                   |  |  |
| Passwort                                                                                                    | Ihre Zugangsdaten |  |  |
|                                                                                                    |                   |  |  |
| Einloggen                                                                                                    |                   |  |  |
| Wenn Sie noch keinen Benutzernamen und kein Passwort haben, klicken Sie hier um ein Benutzerkonto einzurichten. |                   |  |  |
| Falls Sie Ihr Passwort vergessen haben, klicken Sie <u>hier</u> .                                               |                   |  |  |

Nach einem Klick auf < Einloggen> gelangen Sie auf die Startseite Ihres Benutzerkontos.

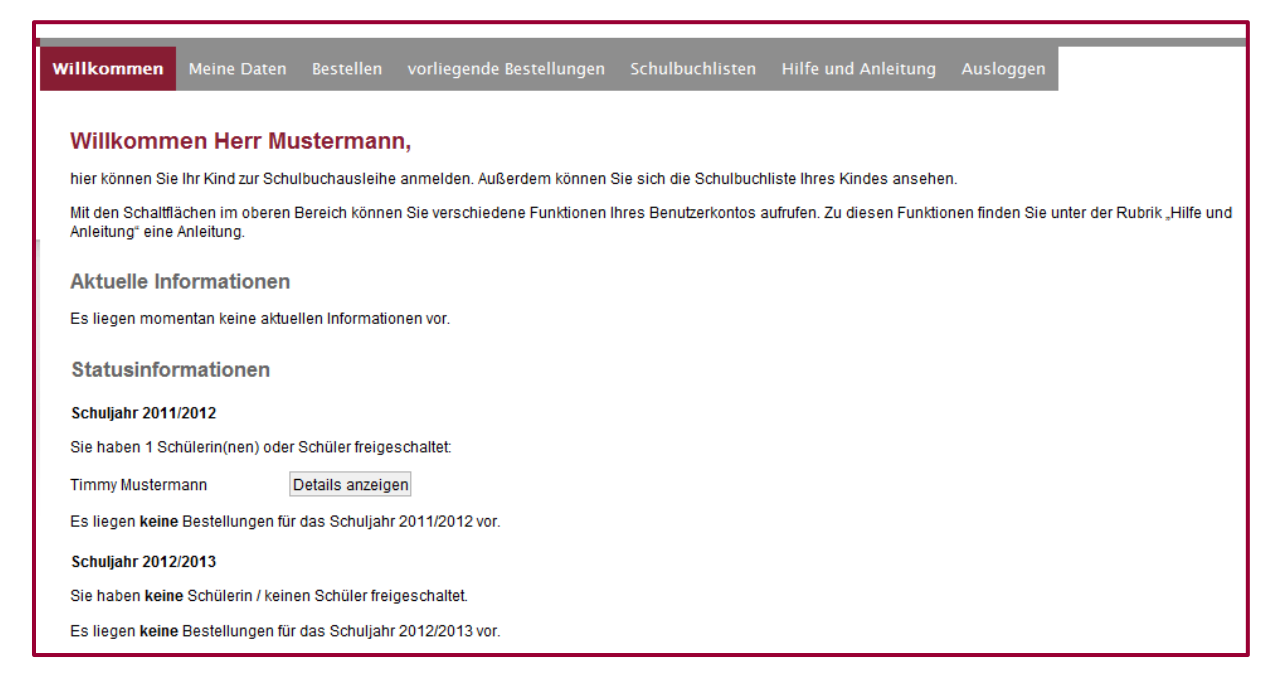

Sie haben hier die Möglichkeit, Ihre persönlichen Daten einzusehen oder zu ändern, Bücher im Rahmen der entgeltlichen Ausleihe zu bestellen, vorliegende Bestellungen einzusehen sowie die Schulbuchliste/n Ihres Kindes/Ihrer Kinder anzeigen zu lassen. Bitte beachten Sie: Einige Funktionen sind erst dann verfügbar, wenn sich das Zeitfenster zur Bearbeitung öffnet.

Weitere Erläuterungen finden Sie in der Anleitung zur Nutzung des Elternportals. Diese finden Sie unter dem Menüpunkt "Hilfe und Anleitung".

Mit dem Knopf "Ausloggen" melden Sie sich aus Ihrem Benutzerkonto ab.